Go to: <a href="https://www.dacarchers.co.uk/">https://www.dacarchers.co.uk/</a>

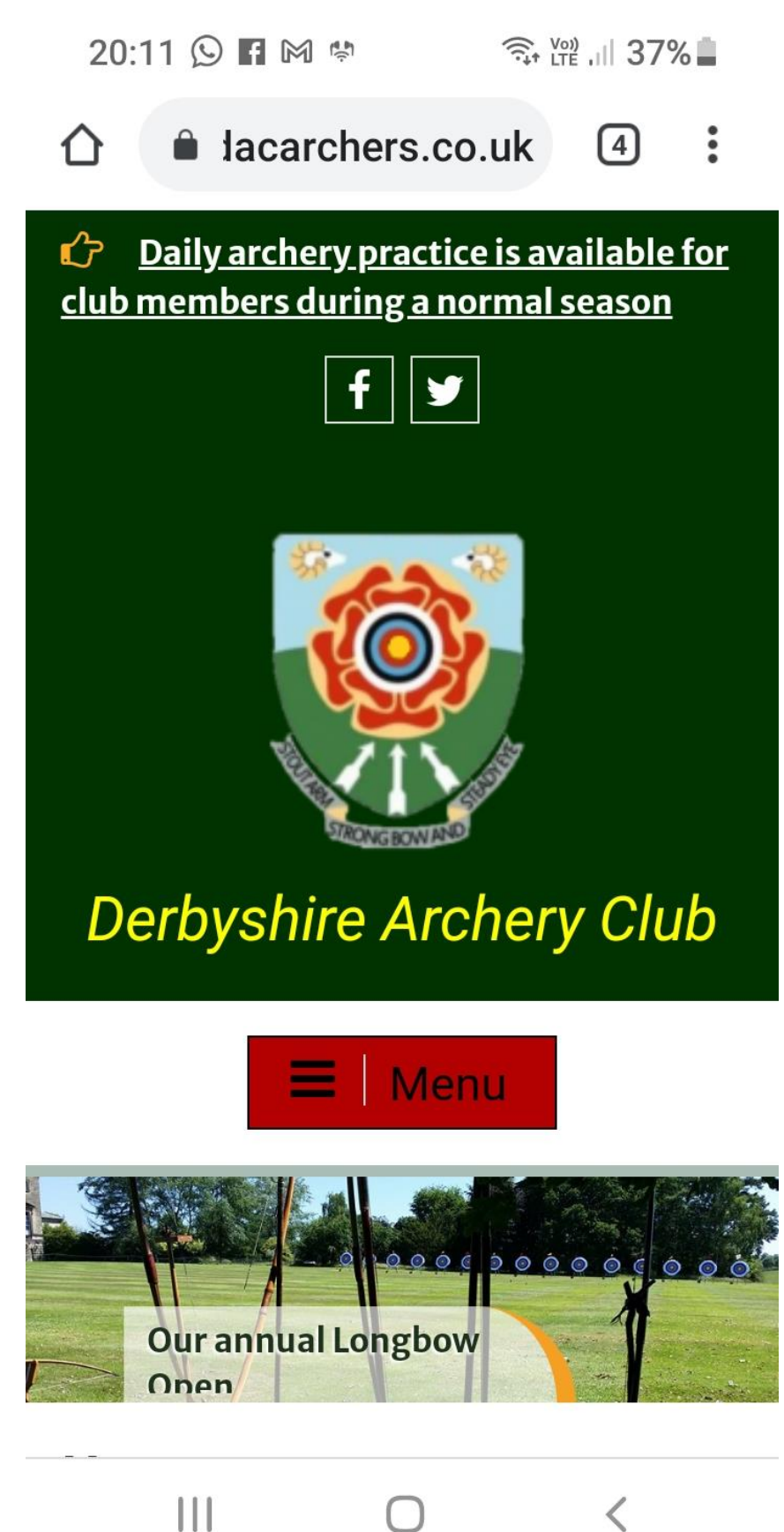

Click on the Menu button:

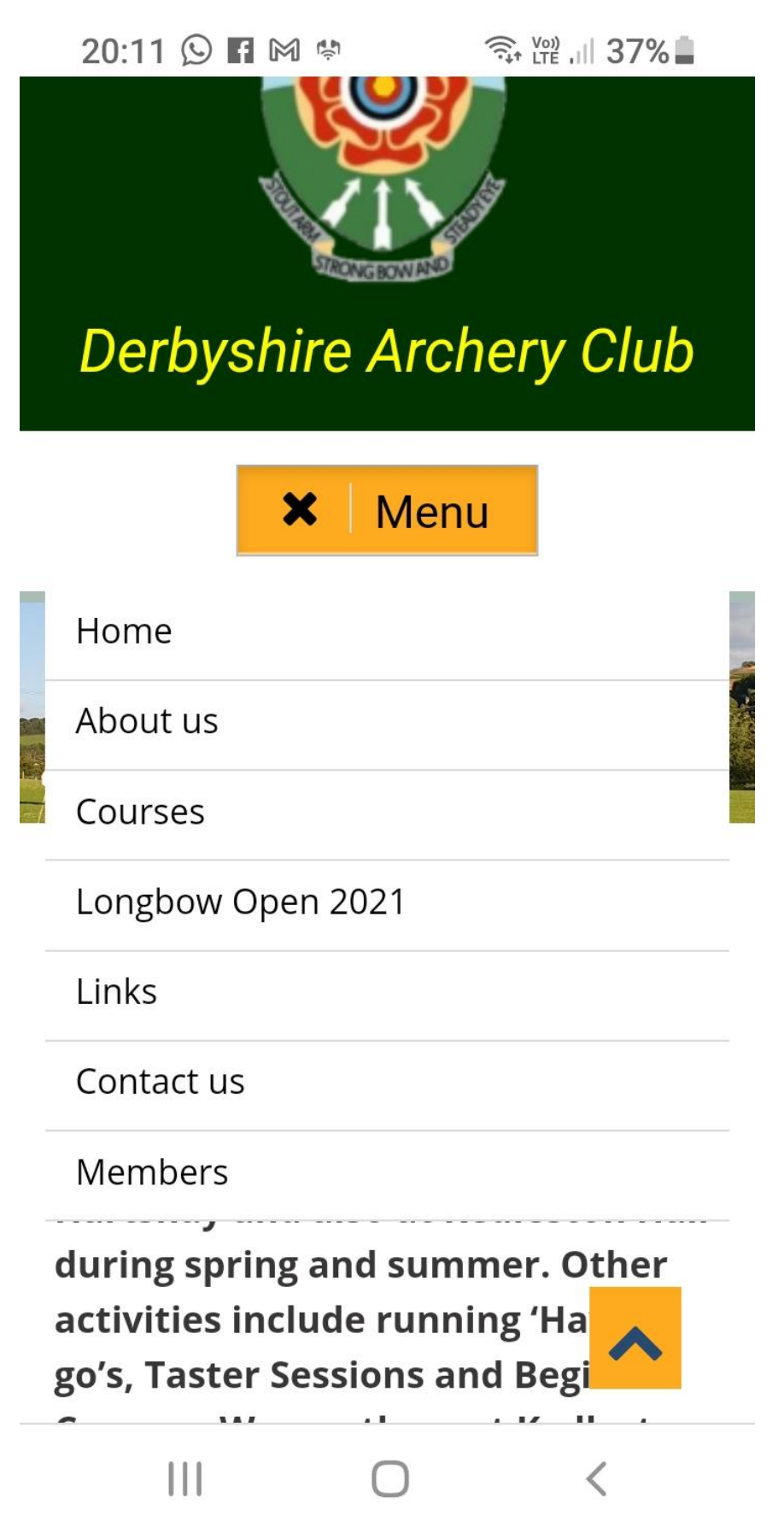

...you can see the 'Members' link at the bottom. Click on this, enter your Username (or e-mail address) and Password, for example:

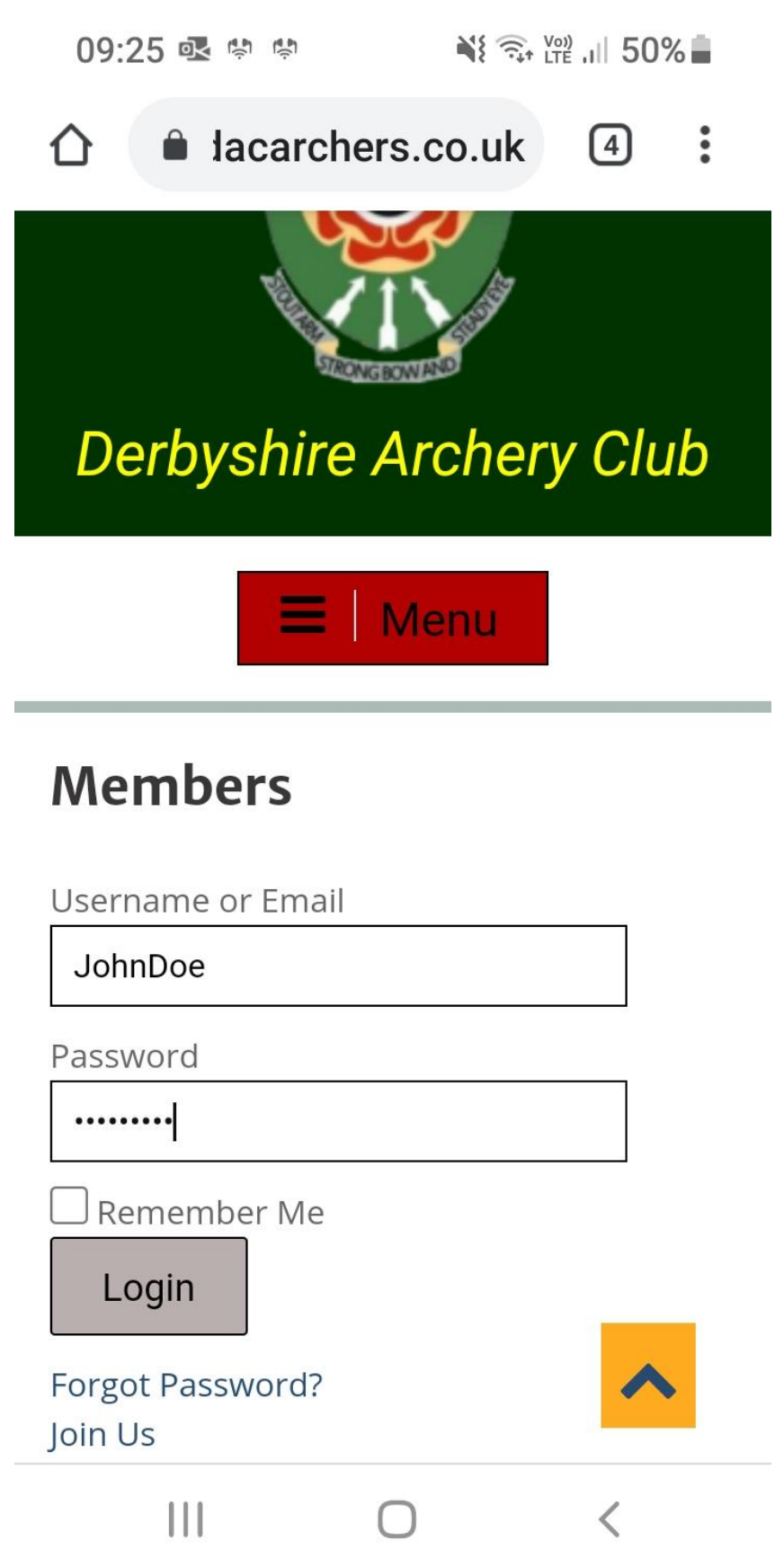

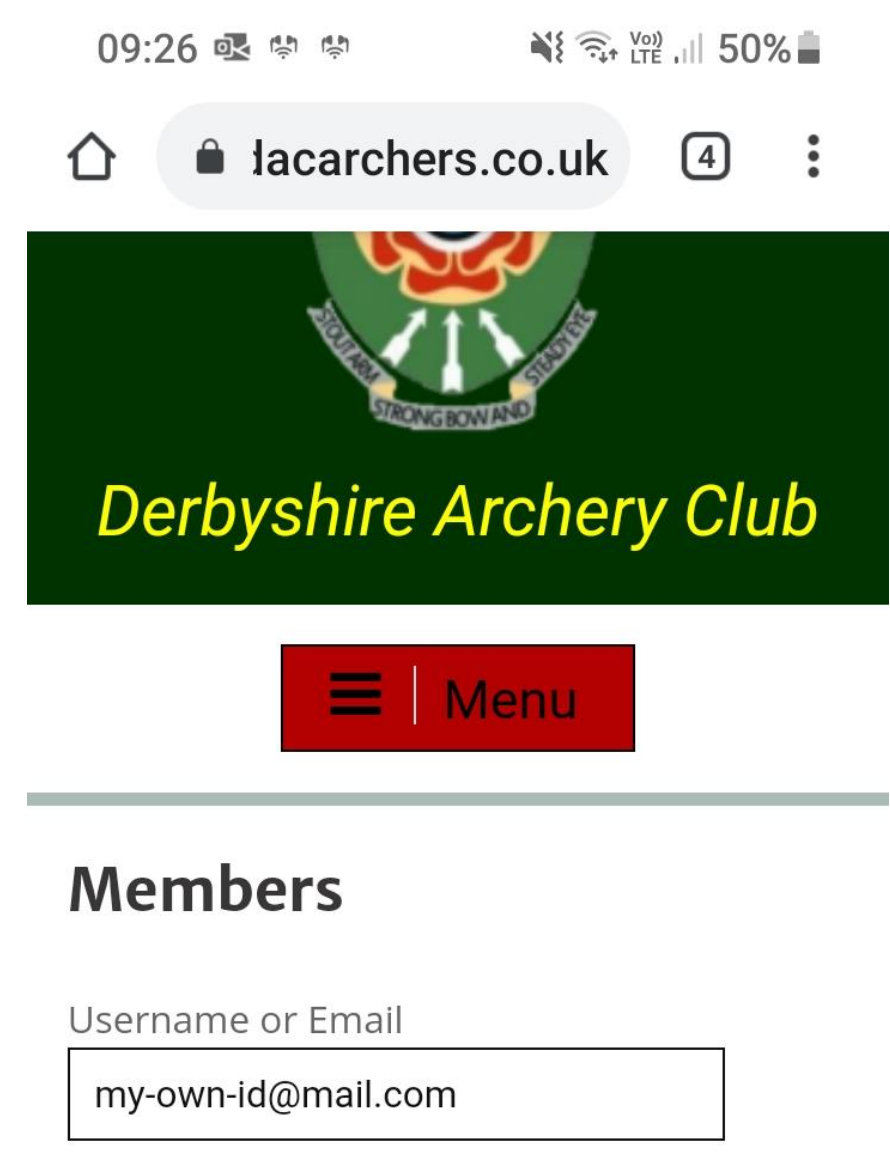

Password

•••••

\_\_\_ Remember Me

Login

Forgot Password? Join Us

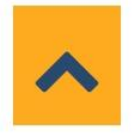

<

By the way – note the "Forgot Password?" link, which does what it says!

Hint: if you want to stay logged in, there is an option:

| 09:27 💁 🏟 👘 📢 🏹 🕅 50%                                                                                      |   |  |  |
|----------------------------------------------------------------------------------------------------|---|--|--|
|                                                                                                    | • |  |  |
| Derbyshire Archery Club                                                                                    |   |  |  |
|                                                                                                    |   |  |  |
| Members                                                                                                    |   |  |  |
| Members Username or Email                                                                                  |   |  |  |
| Members Username or Email my-own-id@mail.com                                                               |   |  |  |
| Members Username or Email my-own-id@mail.com Password                                                      |   |  |  |
| Members Username or Email my-own-id@mail.com Password                                                      |   |  |  |
| Members Username or Email my-own-id@mail.com Password Password Commember Me Login                          |   |  |  |
| Members Username or Email my-own-id@mail.com Password Password Commember Me Login Forgot Password? Join Us |   |  |  |

You'll get to this page:

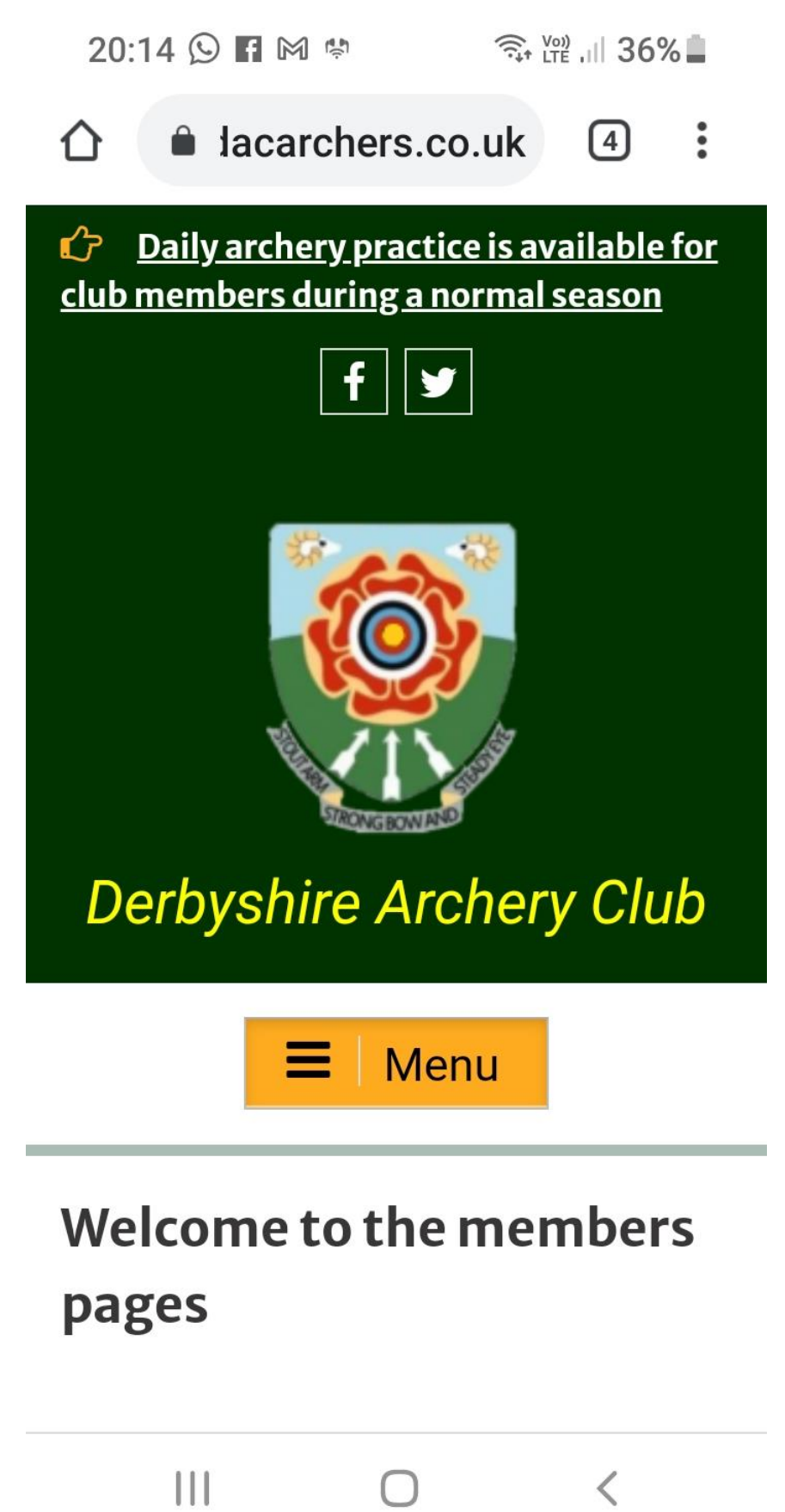

Select the 'Menu' button, it expands to several options:

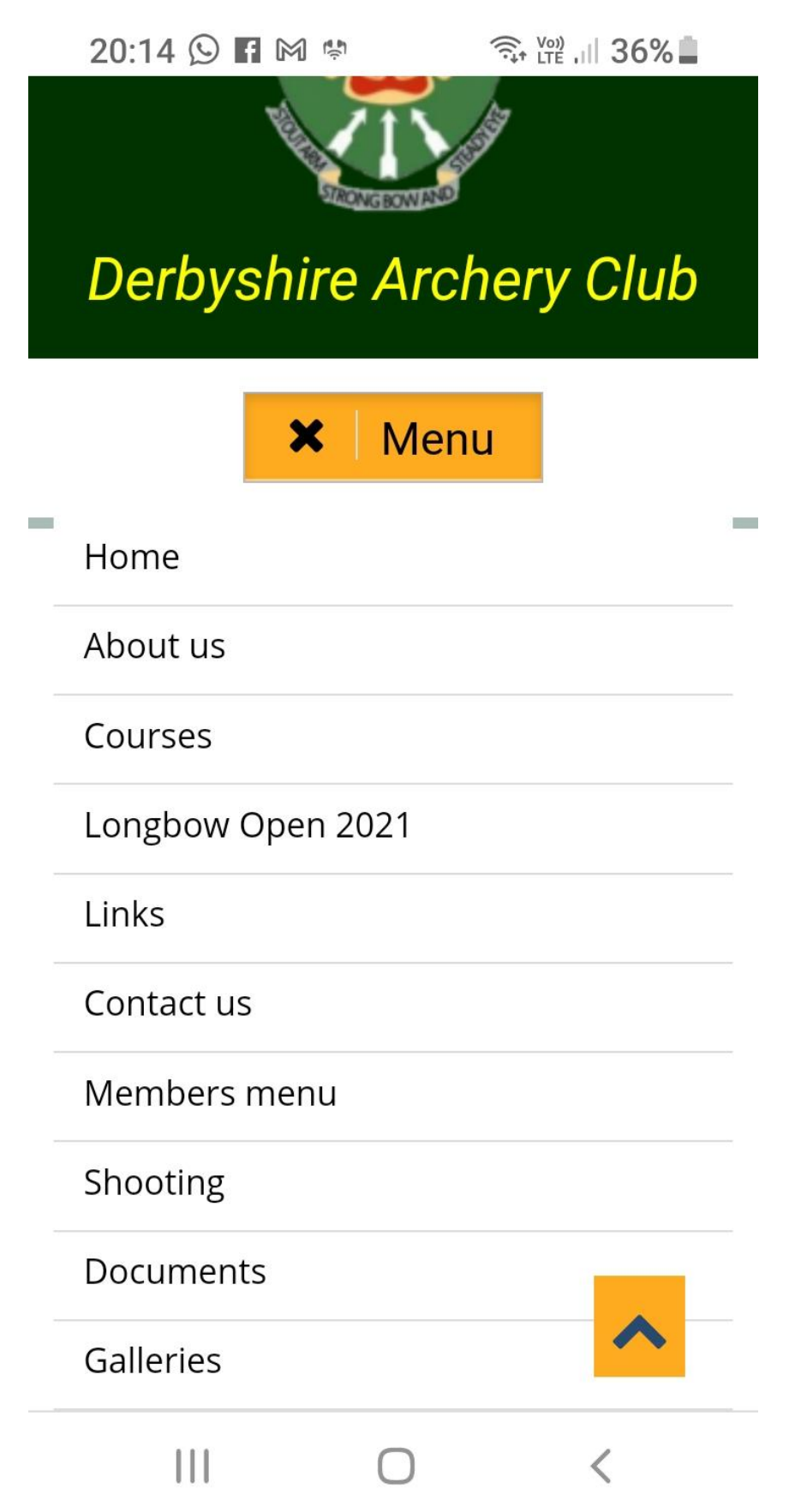

Important - click on an option, for example 'Shooting', and it then changes colour and opens a small '+' symbol:

| 20:14 🛇 🖬 🕅 🐏                                             |           | %   |
|-----------------------------------------------------------|-----------|-----|
| ☆ acarchers.c                                             | o.uk ④    | :   |
| 🗙   Me                                                    | nu        |     |
| Home                                                      |           | -   |
| About us                                                  |           |     |
| Courses                                                   |           |     |
| Longbow Open 2021                                         |           |     |
| Links                                                     |           |     |
| Contact us                                                |           |     |
| Members menu                                              |           |     |
| Shooting                                                  |           |     |
| Documents                                                 |           |     |
| Galleries                                                 |           |     |
| August 2021<br>Tokyo 2020: Paralymp<br>Compound Mixed Ope | nics GB's | oth |
|                                                           | <         |     |

Click on the small '+' symbol and it expands into more options:

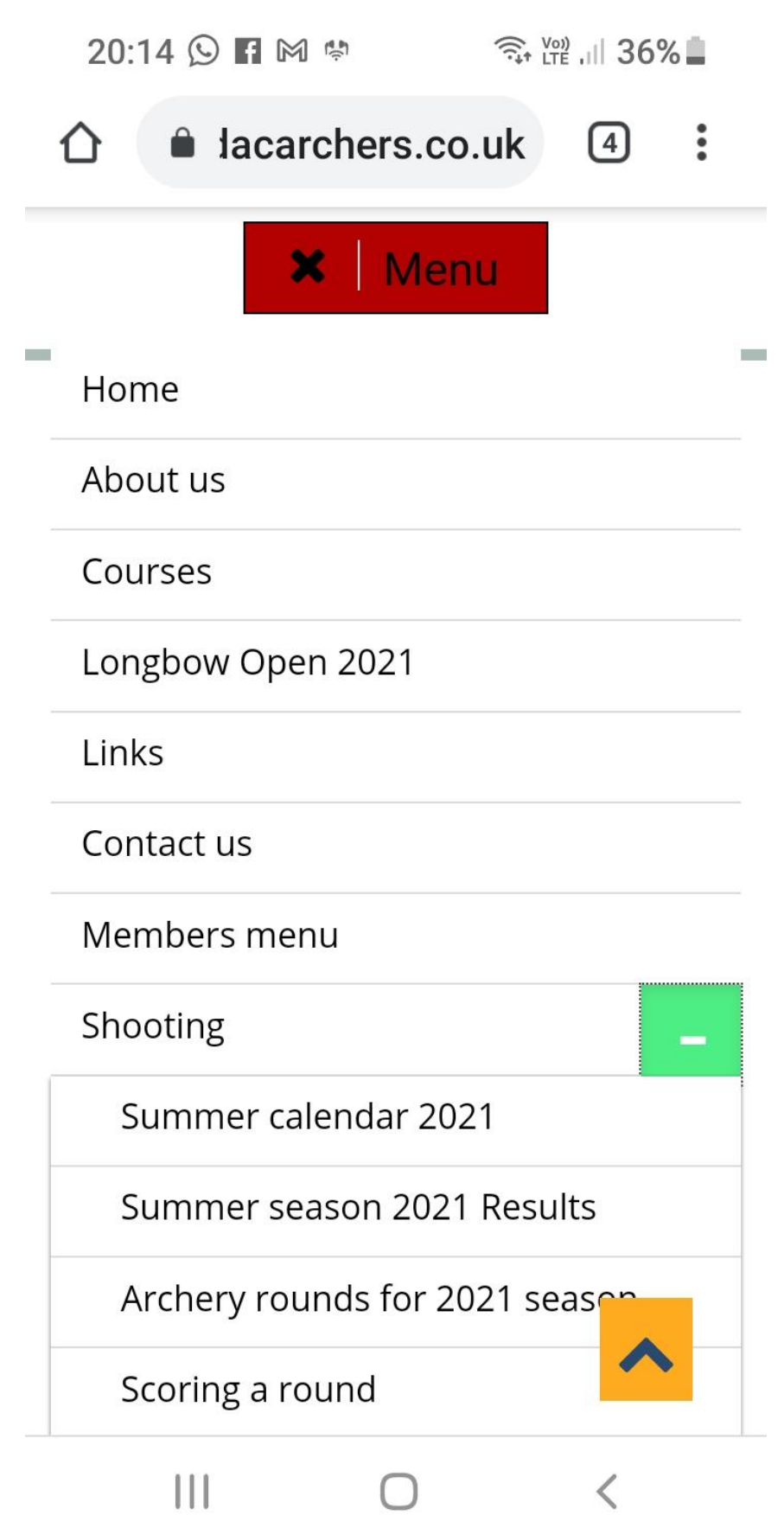

Click on, for example "Summer season 2021 Results", and you'll see:

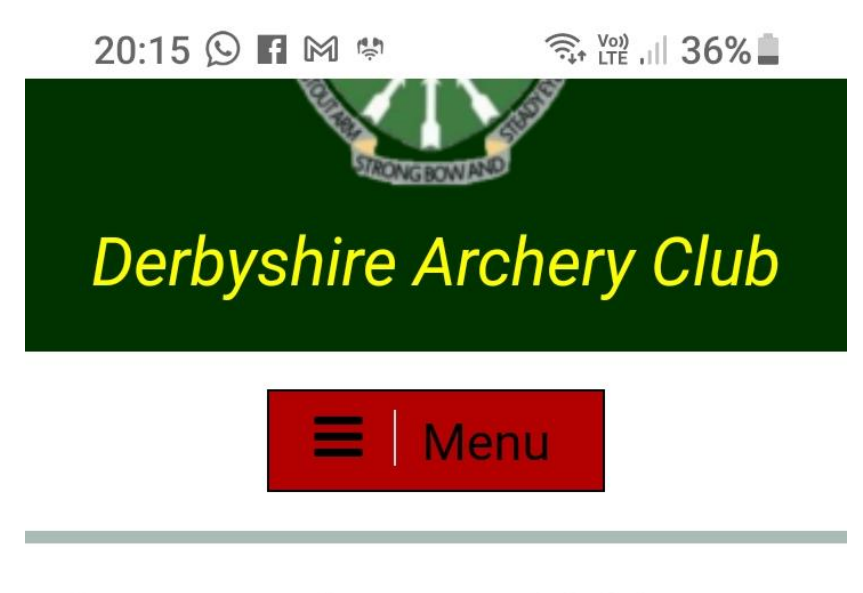

## Summer Season 2021 Results

Click on the links to open up 'pdfs' of the results.

23rd May at Hartshay Derby 70 30th May at Hartshay Scarsdale Cup - Albion 6th June at Hartshay Ray Lunn Cup - Windsor 27th June at Hartshay Jackson Cup -York and Hereford 11th July at Hartshay American Trophy - American 18th July at Kedleston Kedleston